飛島・鍋田・TCB 実務委員会

#### 祝祭日コンテナ搬出入の依頼方法変更の件

- 1. 変更内容
  - ・(旧)「祝祭日コンテナ搬出入依頼書」を各ターミナルに FAX 送信。
  - ・(新)NUTS-WEB新規メニュー「祝祭日搬入/搬出依頼」にて入力。
- 2. 運用開始日
  - ・4月29日(昭和の日)より全ての祝日。
  - ・FAX での受付は廃止となります。
- 3. ユーザー登録方法
  - ① NUTS-WEB ユーザーID をお持ちの場合
    - ・4月26日(水)にNUTS-WEBの全ユーザーIDに新規メニュー「祝祭日搬入/搬出依頼」が装備 されます。
  - ・ご利用にあたり申込者の詳細情報(請求先、当日連絡先、電話番号)の登録が必要になりますので
     専用登録用紙を(別紙①) FAX 又はメールに添付して送信してください。
  - ② NUTS-WEB ユーザーID をお持ちで無い場合
    - ・ご利用にあたり NUTS-WEB の専用ユーザーID 登録が必要になります。
    - ・専用登録用紙を(別紙②)FAX 又はメールに添付して送信してください。
  - ③ 専用登録用紙送信先
  - ・【NUTS-WEB ヘルプデスク】
    - ▶ TEL : 0567-57-0032
    - ► FAX : 0567-57-0071
    - ▶ メールアドレス: nuts\_helpdesk@sound.ocn.ne.jp
- 4. 利用内容
  - ① NUTS-WEB 新規メニュー「祝祭日搬入/搬出依頼」の入力方法は入力マニュアル(別紙③)をご 参照ください。
  - ② 申込期限や利用料金に変更はありません。
  - ③ 各ユーザーID 登録に関する費用は発生しません。
- 5. 問い合わせ先
  - ① ユーザーID 登録又は申込者詳細登録に関する内容
  - NUTS-WEB ヘルプデスク(連絡先:3項・③に記載)
  - ② 申込に関する内容
    - ・飛島実務委員会(TEL: 0567-55-1911)
  - ・鍋田実務委員会(TEL: 0567-66-3364)
  - ・TCB 実務委員会 (TEL: 0567-57-2411)

以上

# NUTS-WEB「祝祭日搬入/搬出依頼」詳細情報登録申込書

NUTS開発委員会行

NUTS-WEB「祝祭日搬入/搬出依頼」の請求先情報を下記の通り申し込みます。

| 「祝祭日搬入/搬出依頼」    | 「祝祭日搬入/搬出依頼」:請求先情報 |  |  |  |  |  |  |
|-----------------|--------------------|--|--|--|--|--|--|
| NUTS-WEB ユーザーID |                    |  |  |  |  |  |  |
| 会社名             |                    |  |  |  |  |  |  |
| 部署名             |                    |  |  |  |  |  |  |
| 担当者名            |                    |  |  |  |  |  |  |
| 請求先住所           | 〒                  |  |  |  |  |  |  |
| 請求先電話番号         |                    |  |  |  |  |  |  |

| NUTSヘルプデスク使用欄 |     |  |
|---------------|-----|--|
|               | 受循印 |  |
|               |     |  |
|               |     |  |
|               |     |  |
|               |     |  |
|               |     |  |
|               |     |  |
|               |     |  |
|               |     |  |
|               |     |  |
|               |     |  |
|               |     |  |

# NUTS-WEB「祝祭日搬入/搬出依頼」詳細情報登録申込書

NUTS開発委員会行

NUTS-WEB「祝祭日搬入/搬出依頼」の請求先情報を下記の通り申し込みます。

| 「祝祭日搬入/搬出依頼    | :請求先情報 |          |          |          |   |       |       |    |
|----------------|--------|----------|----------|----------|---|-------|-------|----|
|                |        |          |          |          |   |       |       |    |
|                |        |          |          |          |   |       |       |    |
|                |        |          |          |          |   |       |       |    |
| NUTS-WEBユーサー名  |        |          |          |          |   |       |       |    |
|                |        |          |          |          |   |       |       |    |
|                |        |          |          |          |   | (英数大  | 文字 30 | 桁) |
|                |        | <u> </u> | <u> </u> | <u> </u> | - | 1     |       |    |
| NUTS-WEBユーザーID |        |          |          |          |   |       |       |    |
|                |        |          |          |          | • | (英数大  | 文字 10 | 桁) |
| °— — I *       |        |          |          |          |   |       |       |    |
| バスワード          |        |          |          |          |   |       |       |    |
|                |        |          |          |          |   | (英数大) | 文字 10 | 桁) |
|                |        |          |          |          |   |       |       |    |
|                |        |          |          |          |   |       |       |    |
|                |        |          |          |          |   |       |       |    |
| 会在名            |        |          |          |          |   |       |       |    |
|                |        |          |          |          |   |       |       |    |
|                |        |          |          |          |   |       |       |    |
|                |        |          |          |          |   |       |       |    |
|                |        |          |          |          |   |       |       |    |
| 部者名            |        |          |          |          |   |       |       |    |
|                |        |          |          |          |   |       |       |    |
| 田当去名           |        |          |          |          |   |       |       |    |
| 12311          |        |          |          |          |   |       |       |    |
|                |        |          |          |          |   |       |       |    |
|                | Т      |          |          |          |   |       |       |    |
| 請求先住所          |        |          |          |          |   |       |       |    |
|                |        |          |          |          |   |       |       |    |
|                |        |          |          |          |   |       |       |    |
|                |        |          |          |          |   |       |       |    |
| 請求先電話番号        |        |          |          |          |   |       |       |    |
|                |        |          |          |          |   |       |       |    |
|                |        |          |          |          |   |       |       |    |
| FAX番号          |        |          |          |          |   |       |       |    |
|                |        |          |          |          |   |       |       |    |

| NUTSヘルプデスク使用欄 | 受領印 |
|---------------|-----|
|               |     |
|               |     |
|               |     |

# NUTS-WEB祝祭日搬出入予約 ユーザー向け入力手順書

# <u>目 次</u>

- 1. 初期入力画面アクセス
- 2. 搬入予約手順
- 3. 搬出予約手順
- 4. 貼り付け機能(搬入)
- 5. 貼り付け機能(搬出)
- 6. 祝祭日搬入出実績出力

# 1. 祝日搬入出初期画面アクセス

1. NUTSホームページより、「NUTS-Web ログイン」をクリックして次の画面へ進む。

| E 10 N / / N D +                                      |                                                   |
|-------------------------------------------------------|---------------------------------------------------|
| (C) Shttp://www.nutsweb.com/                          | (1) 分 合 合 (2) (2) (2) (2) (2) (2) (2) (2) (2) (2) |
|                                                       | N . 10 DO Do The St. Inter 1 for A                |
| ファイル(F) 編集(E) 表入しまし気に<br>http://www.nutsweb.com/      | お問い合わせ   サイトマップ 🔷                                 |
| NUTS 名古屋港統一ターミナルシステム<br>Nagoya United Terminal System | > NUTS-Web ログイン 掲示板   入港船スケジュール   ライブラリ           |
| HOME NUTS紹介 NUTS-Webシステム詳細 コンテ                        | ナターミナルガイド 組織図 コンテナターミナルって何?                       |
| ここからNUTS-WEBへログイン                                     |                                                   |
| NUTSE                                                 |                                                   |

2. NUTS-Web ログイン画面にてNUTSヘルプデスクにて申請・取得された 祝祭日搬出入予約のユーザーIDとパスワードを入力して、ログインする。

| ある要提載-コンピュータシステム<br>Nagoya United Terminal System |                                     |  |
|---------------------------------------------------|-------------------------------------|--|
|                                                   | KUIS WED EXKD                       |  |
|                                                   | お客様を確認させて頂きます。<br>IDとバスワードを入力して下さい。 |  |
|                                                   | ユーザD:<br>パスワード:                     |  |
|                                                   | スタートをグリックして下さい。<br>29-ト             |  |
|                                                   | NUTS TOP/C+52                       |  |
|                                                   |                                     |  |
|                                                   |                                     |  |
|                                                   |                                     |  |

3.「祝祭日搬入依頼」「祝祭日搬出依頼」「祝祭日搬入出実績出力」メニューが表示される。

|                         | テストユーザ予約1様ご利用ありかとうございます。対象業務ボタンをクリックして下さい。 |
|-------------------------|--------------------------------------------|
|                         | 祝祭日搬入依赖                                    |
|                         | 祝祭日搬出依赖                                    |
|                         | 1.祭日搬入出実績出力                                |
| THAT CARRON INTO A TOOL | 3                                          |
| Now connect WINKIT-ELC  | -                                          |

# 2. 搬入予約登録手順

1. 初期画面よりユーザーID・パスワードを入力すると祝祭日予約に関するメニューが表示される。 搬入の場合は「祝祭日搬入依頼」のメニューを選択して、次の画面へ進む。

| あら国家総-コンピュータンステム<br>Nggya Taited Terminal System |                                           |
|--------------------------------------------------|-------------------------------------------|
| 77                                               | 2トユーザ学約5様ご利用ありがとうございます。対象業務ボタンをクリックして下さい。 |
|                                                  | 祝祭日搬入依頼                                   |
| 1                                                | 化奈日搬出你粮                                   |
|                                                  | 祝祭日搬入出実績出力                                |
| Now connect WINNOF-EUC                           |                                           |
|                                                  |                                           |
|                                                  |                                           |

2.「祝祭日搬入依頼(Edit Screen)」入力画面が展開される。
 希望搬入日を入力する。

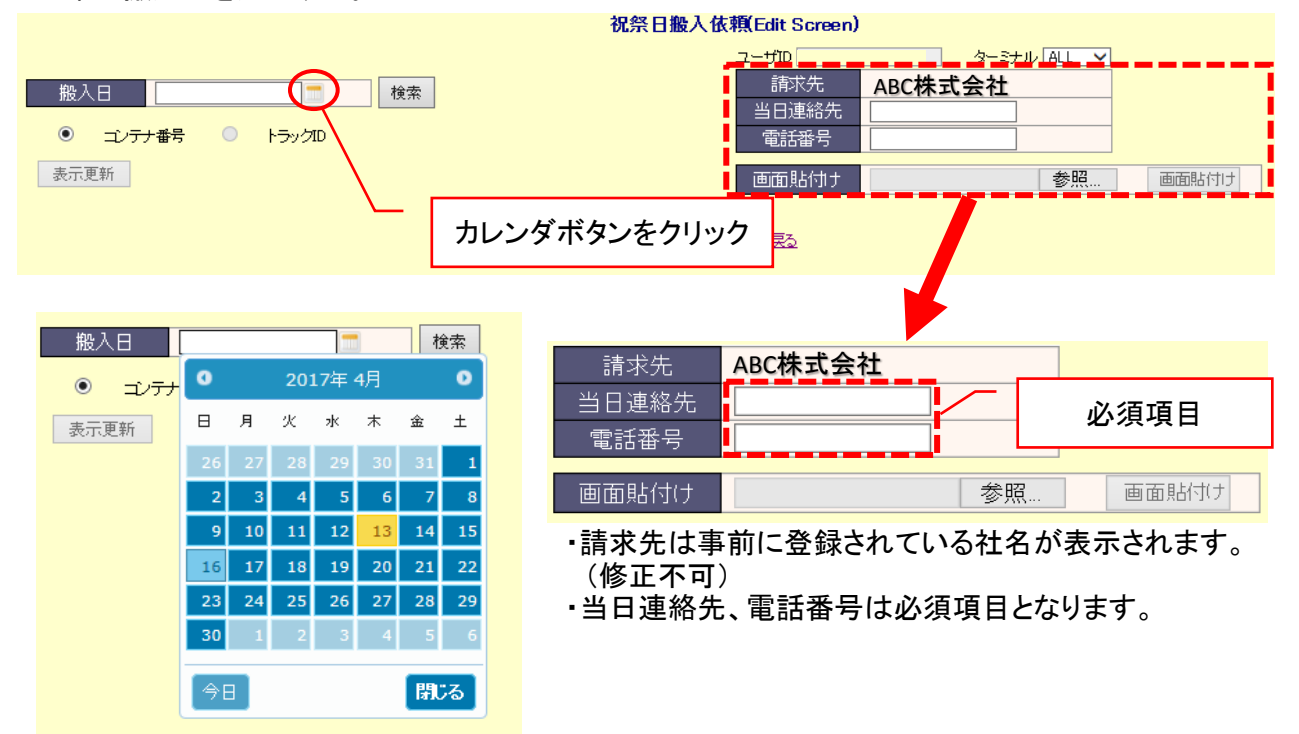

①カレンダ画面が表示される。

②搬入希望日をクリックすると搬入日欄に反映される。

③搬入日反映後、検索ボタンをクリックすると搬入コンテナ登録画面が展開される。

### 3. 搬入コンテナ情報の登録

| NO. | ターミナル | 本船名    | 船社 | サイズ | タイプ | 予定本数       | コンテナ番号登録本数 |
|-----|-------|--------|----|-----|-----|------------|------------|
| 1   | ~     | 本船検索   |    | ~   | ~   | 0          | コンテナ番号入力   |
| 2   |       | 2 本船検索 | 3  | 4   | 5   | 0 <b>6</b> | 🕖 コンテナ番号入力 |
| 3   | ~     | 本船検索   |    | ~   | ~   | 0          | コンテナ番号入力   |
| 4   | ~     | 本船検索   |    | ~   | ~   | 0          | コンテナ番号入力   |
| 5   | ~     | 本船検索   |    | ~   | ~   | 0          | コンテナ番号入力   |
| 6   | ~     | 本船検索   |    | ~   | ~   | 0          | コンテナ番号入力   |

①搬入対象ターミナルを選択する。(プルダウンで選択)
 ②本船名を入力する。(本船検索ボタンで選択)
 検索ボタンをクリックすると下図ウィンドウが展開される。

|   |                          |            |              | 本          | 船選択 |      |           |  |
|---|--------------------------|------------|--------------|------------|-----|------|-----------|--|
| - | ターミナル                    | 全ターミナル     | $\checkmark$ |            |     | 搬入対象 | 象ターミナルを選択 |  |
|   | ◎ 入港予定日                  | 2017/04/13 |              | 2017/05/13 |     |      |           |  |
|   | <ul><li>つ カット日</li></ul> | 2017/04/13 |              | 2017/04/13 |     |      |           |  |
|   | ○ 船名指定                   |            |              |            |     | 検索   |           |  |
|   |                          |            | 検索           | 素件を        | 選択  |      |           |  |

・搬入対象ターミナルを選択し、入港予定日・カット日・船名指定いずれかの検索条件を 選択し検索ボタンを押す。検索後、さらに下図ウィンドウが展開される。

| 入港予定<br>/実績日時 | ターミナル | 船名                | 輸入次航   | 輸出次航   | 運行船社 | カット日  | 特記事項 |
|---------------|-------|-------------------|--------|--------|------|-------|------|
| 04/12 18:30   | тав   | GREENWICH BRIDGE  | C96W   | C96W   | КЦ   | 04/11 |      |
| 04/13 07:30   | тав   | SEATTLE BRIDGE    | 024E   | 024E   | КЦ   | 04/12 |      |
| 04/1317:30    | тав   | MSC LEVINA        | HI714A | HI714R | MSC  | 04/12 |      |
| 04/13 23:59   | тав   | MOLSEABREEZE      | 0081 N | 0082S  | MOL  | 04/12 |      |
| 04/14 08:00   | тав   | <u>SERENA P</u>   | 17E15  | 17E15  | NYK  | 04/13 | 抜港   |
| 04/14 08:00   | тав   | NYK CONSTELLATION | 051 E  | 051 E  | NYK  | 04/13 |      |
| 04/14 11:30   | тав   | JAKARTA BRIDGE    | A155N  | A156S  | КЦ   | 04/13 |      |
| 04/15 09:10   | тав   | NYK VESTA         | 052E09 | 054W   | NYK  | 04/14 |      |
| 04/17 07:00   | тав   | NORO              | 18W13  | 18W13  | NYK  | 04/16 |      |
| 04/1710:40    | тав   | NYK NEBULA        | 052E   | 052E   | NYK  | 04/15 |      |

・上図ウィンドウに表示されている本船名から対象本船を選択(クリック)する。 ウィンドウが閉じ、本船名欄に選択した本船名が反映される。

③船社コードを入力する。
 ④コンテナサイズを入力する。(プルダウンで選択)
 ⑤コンテナタイプを入力する。(プルダウンで選択)
 ⑥搬入予定本数を入力する。
 ⑦搬入するコンテナ番号を入力する。(コンテナ番号入力ボタンをクリック)
 コンテナ番号入力ボタンをクリックすると下図ウィンドウが展開される。

| NO. | □ 肖明余 | コンテナ番号 | 予定時間 | 搬入出時間 | メッセージ                 |
|-----|-------|--------|------|-------|-----------------------|
| 1   |       |        |      |       |                       |
| 2   |       |        |      |       |                       |
| з   |       |        |      |       |                       |
| 4   |       |        |      |       |                       |
| 5   |       |        |      |       |                       |
| 6   |       |        |      |       |                       |
| 7   |       |        |      |       |                       |
| 8   |       |        |      |       |                       |
| 9   |       |        |      |       |                       |
| 10  |       |        |      |       |                       |
|     |       |        |      |       | -<br>戻る 表示更新 コンテナ番号登録 |

・上図ウィンドウに搬入予定のコンテナ番号、および搬入予定時間を入力する。
 ・コンテナ番号、搬入時間入力後、際下段にある「コンテナ番号登録」ボタンをクリックする。
 ・入力したコンテナに不備がある場合、右メッセージ欄に不備理由が表示される。
 また不備内容でもその内容で登録される場合がある為、必要に応じて各ターミナルへお問い合わせください。

・一旦登録したコンテナを削除したい場合は、削除対象コンテナ右横にある削除欄に チェックを入れて「コンテナ番号登録」ボタンをクリックする。

・「コンテナ番号登録ボタン」クリック後、メッセージ欄に「登録しました」と表示されれば 登録された事となる。登録終了であれば「戻る」ボタンをクリックし前画面に戻る。

#### ⑧搬入登録初期画面に戻る。 画面最下段にある「登録」ボタンをクリックし、予約完了。

| 19 | ~ | 本船検索   |     |    | ~         | 0 | コンテナ番号入力 |
|----|---|--------|-----|----|-----------|---|----------|
| 20 | ~ | 本船検索   |     |    | ~         | 0 | コンテナ番号入力 |
| 21 | ~ | 本船検索   |     |    | ~         | 0 | コンテナ番号入力 |
|    |   |        |     |    |           |   | 合計:      |
|    |   | トラックID | クリア | 登録 | <b></b> ₹ |   |          |

#### 4. 張り付け機能の活用

#### 上記登録を張り付け機能を活用して一括登録する事も可能。 画面右上にある貼り付けメニューにて登録できる。

| 請求先   |    |       |
|-------|----|-------|
| 当日連絡先 |    |       |
| 電話番号  |    |       |
|       |    |       |
| 画面貼付け | 参照 | 画面貼付け |

登録手順は別紙「貼り付け機能」参照願います。

5. 登録済み予約の削除

ー旦登録された予約情報は修正できない仕様となっている。 修正削除する場合はコンテナ番号入力画面にてコンテナ情報を削除してからの 修正削除となる。

①コンテナ番号の削除。コンテナ番号登録画面にて、コンテナ番号横にある削除欄に チェックを入れる。

②コンテナ番号登録画面下段にある「コンテナ番号登録」ボタンを押すとチェックしたコンテナが 削除される。なお削除された際は下図の通りコメント欄に「削除しました。」と表示される。

③本船/タイプ/サイズ毎で予約を削除したい場合は、①・②の手順で対象コンテナを全て 削除したうえで、搬入予約初期画面にて予定本数欄に「O」を入力する。

④搬入登録初期画面最下段にある「登録」ボタンを押すと、削除される。 (画面上表記されている予約内容が消えます)

# 3. 搬出予約登録手順

1. 初期画面よりユーザーID・パスワードを入力すると祝祭日予約に関するメニューが表示される。 搬出の場合は「祝祭日搬出依頼」のメニューを選択して、次の画面へ進む。

| NUT ABERを第ーコンピュータシステム<br>Regora United Farminal System |                                              |
|--------------------------------------------------------|----------------------------------------------|
|                                                        | テストユーザ 予約1様 ご利用ありかとうございます。対象業務ホタンをクリックして下さい。 |
|                                                        | 祝祭日搬入坑頓                                      |
|                                                        | 祝祭日搬出依頼                                      |
|                                                        | 祝祭日搬入出実績出力                                   |
| New coansect WMN0F-EUC                                 | 3                                            |
|                                                        |                                              |

2.「祝祭日搬出依頼(Edit Screen)」入力画面が展開される。
 希望搬入日を入力する。

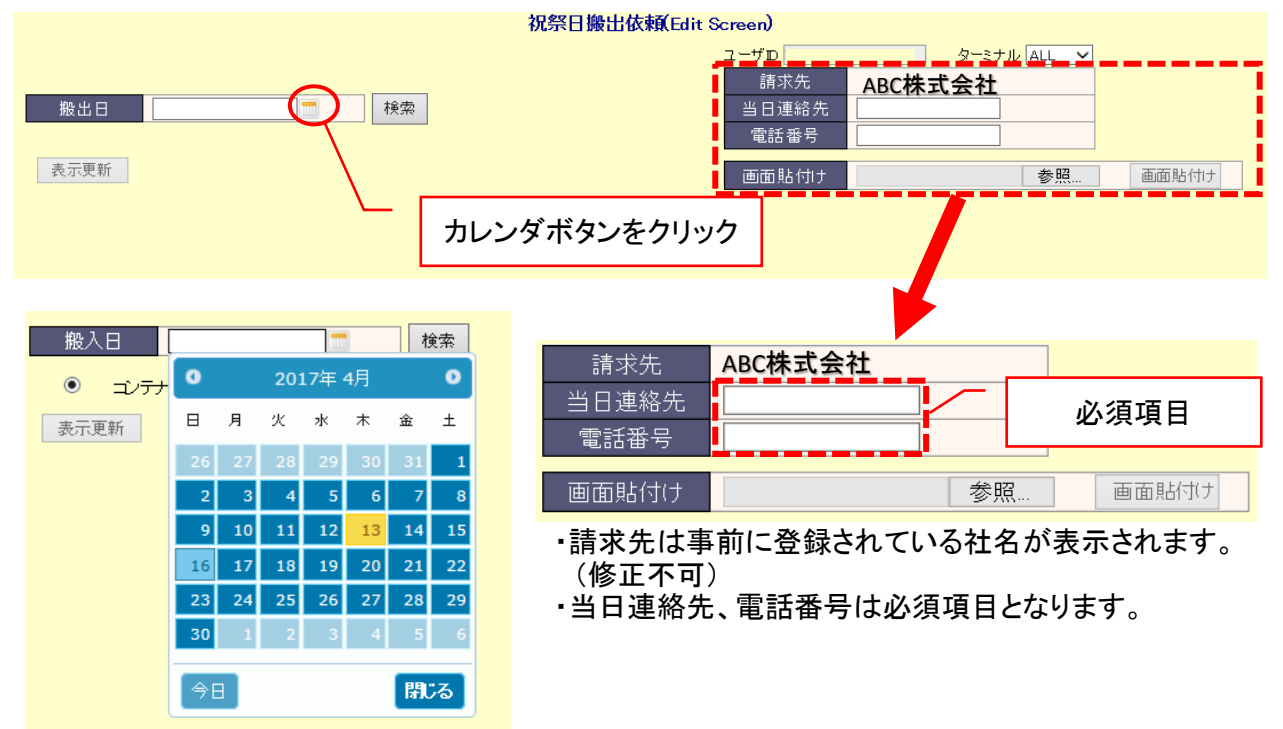

①カレンダ画面が表示される。

②搬出希望日をクリックすると搬出日欄に反映される。

③搬出日反映後、検索ボタンをクリックすると搬出コンテナ登録画面が展開される。

### 3. 搬出コンテナ情報の登録

| NO. | □ 削除 | コンテナ番号 | 予定時間       | ターミナル      | 本船名  | 船社 | サイズ | タイプ | 搬出時間 |
|-----|------|--------|------------|------------|------|----|-----|-----|------|
| 1   |      |        |            | ~          | 本船検索 |    | ~   | ~   |      |
| 2   | (    | D.     | $\bigcirc$ | <b>3</b> ~ | 本船検索 |    | ~   | ~   |      |
| з   |      |        |            | ~          | 本船検索 |    | ~   | ~   |      |
| 4   |      |        |            | ~          | 本船検索 |    | ~   | ~   |      |
| 5   |      |        |            | ~          | 本船検索 |    | ~   | ~   |      |
| 6   |      |        |            | ~          | 本船検索 |    | ~   | ~   |      |
| 7   |      |        |            | ~          | 本船検索 |    | ~   | ~   |      |
| 8   |      |        |            | ~          | 本船検索 |    | ~   | ~   |      |
| ۹   |      |        |            |            | 木船検索 |    | V   | V   |      |

①搬出希望コンテナ番号を入力する。

②搬出予定時間を入力する。

③搬入対象ターミナルを選択する。(プルダウンで選択)

④入力画面下にある「チェック」ボタンをクリックする。

チェックすると、コンテナに紐づいている本船名、船社、サイズ、タイプが 下図のように反映される。

| NO. | □ 削除 | コンテナ番号      | 予定時間  | ターミナル    | ;                | 本船名   | 船社  | サイズ      | タイプ      |   |
|-----|------|-------------|-------|----------|------------------|-------|-----|----------|----------|---|
| 1   |      | TCLU4216948 | 0900  | тсв 🗸    | SERENA P / 16W12 | 本船検索  | NYK | 40 🗸     | DC 🗸     |   |
| 2   |      |             |       | <b>~</b> |                  | 本船検索  |     | ~        | ~        | I |
| з   |      |             |       | ~        |                  | 本船検索  |     | <b>~</b> | ~        |   |
| 4   |      |             |       |          |                  | 本船検索  |     | ~        | ~        | ī |
| 5   | 9    | チェック        | 後、目裏  | 边反映。     |                  | 本船検索  |     | ~        | ~        | ī |
| 6   |      | 自動反明        | 央内容 た | が違う場合    | 合、修正可能。          | 本船検索  |     | ~        | ~        | I |
| 7   |      |             |       |          |                  | 本船検索  |     | <b>~</b> | ~        | I |
| 8   |      |             |       | ~        |                  | 本船検索  |     | ~        | ~        | T |
| ۹   |      | [           |       |          | (4)              | 木船検索  |     |          | <b>~</b> | T |
|     |      |             |       |          | クリア チェ:          | ック 登録 |     |          |          |   |

⑤反映された内容が違う場合、各所訂正可能。船名に関しては本船検索ボタンをクリックする。 クリックすると下図ウィンドウが展開される。

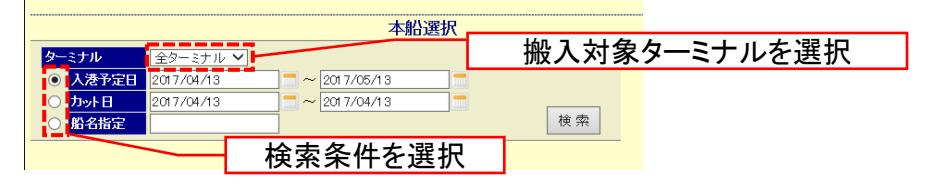

・搬出対象ターミナルを選択し、入港予定日・カット日・船名指定いずれかの検索条件を 選択し検索ボタンを押す。検索後、さらに下図ウィンドウが展開される。

| 入港予定<br>/実績日時 | ターミナル | 船名               | 輸入次航   | 輸出次航   | 運行船社 | カット日  | 特記事項 |
|---------------|-------|------------------|--------|--------|------|-------|------|
| 04/12 18:30   | тав   | GREENWICH BRIDGE | 096W   | C96W   | КЦ   | 04/11 |      |
| 04/13 07:30   | тав   | SEATTLE BRIDGE   | 024E   | 024E   | КЦ   | 04/12 |      |
| 04/1317:30    | тав   | MSC LEVINA       | HI714A | HI714R | MSC  | 04/12 |      |
| 04/13 23:59   | тав   | MOLSEABREEZE     | 0081 N | 0082S  | MOL  | 04/12 |      |
| 04/14 08:00   | тав   | <u>SERENA P</u>  | 17E15  | 17E15  | NYK  | 04/13 | 抜港   |
| 04/14 08:00   | тав   | NYKCONSTELLATION | 051 E  | 051 E  | NYK  | 04/13 |      |
| 04/14 11:30   | тав   | JAKARTA BRIDGE   | A155N  | A156S  | КЦ   | 04/13 |      |
| 04/15 09:10   | тав   | NYK VESTA        | 052E09 | 054W   | NYK  | 04/14 |      |
| 04/17 07:00   | тав   | <u>NORO</u>      | 18W13  | 18W13  | NYK  | 04/16 |      |
| 04/17 10:40   | тав   | NYK NEBULA       | 052E   | 052E   | NYK  | 04/15 |      |

・上図ウィンドウから対象本船をクリックすると、前画面の本船名欄に選択した本船が反映される。

| ターミナル | 本船名              |      | 船社  | サイズ  | タイプ  | 搬出時間 | メッセージ   |
|-------|------------------|------|-----|------|------|------|---------|
| тов 🗸 | SERENA P / 16W12 | 本船検索 | NYK | 40 🗸 | DC 🗸 |      | 登録しました。 |
| ~     |                  | 本船検索 |     | ~    | ~    |      |         |
| ~     |                  | 本船検索 |     | ~    | ~    |      |         |
| ~     |                  | 本船検索 |     | ~    | ~    |      |         |
| ~     |                  | 本船検索 |     | ~    | ~    |      |         |
| ~     |                  | 本船検索 |     | ~    | ~    |      |         |
| ~     |                  | 本船検索 |     | ~    | ~    |      |         |
| ~     |                  | 本船検索 |     | ~    | ~    |      |         |
|       |                  | 木船検索 |     | ~    | ~    |      |         |
|       | クリア チェック 登録      |      |     |      |      |      |         |

⑥表記内容を確認し、問題なければ登録ボタンをクリックする。 メッセージ欄に「登録しました」と表示されれば正常終了。 登録内容に問題があれば、問題内容がメッセージ欄に表示される。 ご不明な点があればターミナルまでお問い合わせください。

4. 張り付け機能の活用

上記登録を張り付け機能を活用して一括登録する事も可能。 画面右上にある貼り付けメニューにて登録できる。

| 請求先   | ABC株式会社 |       |
|-------|---------|-------|
| 当日連絡先 |         |       |
| 電話番号  |         |       |
| 画面貼付け | 参照      | 画面貼付け |

登録手順は別紙「貼り付け機能」参照願います。

5. 登録済み予約の削除

①削除対象コンテナ横にある削除欄にチェックを入れる。
 ②チェックボタンをクリックする。
 ③登録ボタンをクリックする。

| NO. | ■削除          | コンテナ番号      | 予定時間 | ターミナル    | 本船名              |      | 船社  | サイズ  | タイプ  | 搬出時間 |  |
|-----|--------------|-------------|------|----------|------------------|------|-----|------|------|------|--|
| 1   |              | TCLU4216948 | 0900 | TCB 🗸    | SERENA P / 16W12 | 本船検索 | NYK | 40 🗸 | DC 🗸 |      |  |
| 2   | $\mathbf{T}$ |             |      | <b>~</b> | 7                | 本船検索 |     | ~    | ~    |      |  |
| з   |              |             |      | ~        | 2                | 本船検索 |     | ~    | ~    |      |  |
| 4   |              |             |      | ~        | 2                | 本船検索 |     | ~    | ~    |      |  |
| 5   |              |             |      | ~        | 2                | 本船検索 |     | ~    | ~    |      |  |
| 6   |              |             |      | ~        | 2                | 本船検索 |     | ~    | ~    |      |  |
| 7   |              |             |      | ~        | 2                | 本船検索 |     | ~    | ~    |      |  |
| 8   |              |             |      | ~        |                  | 本船検索 |     | ~    | ~    |      |  |
| ۹   |              |             |      |          | (2) (3)          | 木船検索 |     |      |      |      |  |
|     |              |             |      |          | クリア チェック 登録      |      |     |      |      |      |  |

④登録画面からコンテナ情報が無くなり、削除完了。

# 4. 貼り付け機能(搬入)

搬入出予約登録を行うにあたり複数の内容を別ファイルに網羅し、それをまとめて入力欄に張り付け する事ができる。搬入、搬出に分けて以下の通りその手順を紹介します。

### ②下図のように搬入予約情報入力する。

入力条件は下図リマークの通り。

|    | А      | В        | С           | D         | E         | F       | G    |
|----|--------|----------|-------------|-----------|-----------|---------|------|
| 1  | тсв    | CAI      | 880W        | APL       | 20        | DC      | 1    |
| 2  | 飛島     | NFM      | 048S        | NYK       | 40        | DC      | 2    |
| 3  | NUCT   | STWH     | 1712S       | SITC      | 20        | RC      | 3    |
| 4  |        |          |             |           |           |         |      |
| 5  |        | B列に木船つ   | ード c列UIIVO  |           | 「「利について   | ーナサイズ   |      |
| 6  |        | D列に軍航船   | 社コードを入      | カ。        | F列にコンテ    | ナタイプ    |      |
| 7  |        | 各々の情報    | tNUTSの本船    | <br>ふたジュー | G列に搬入     | する予約本数3 | を入力。 |
| 8  |        | ル        |             |           |           |         | -    |
| 9  |        |          |             |           |           |         |      |
| 10 | tóu 入· | тм たるも ナ | た NCD.武自    |           | 「丞自」で     |         |      |
| 11 | 而又入    | пиг∉∧л₀и | 、0J、INCD-元品 | っし、水岡川は   | · NE田 J C |         |      |

※上記入力は横列1列目から入力してください。

#### ③当該ファイルをCSV形式で保存する。 (ファイルの種類をCSV(カンマ区切り)(\*.CSV)を選択し保存)

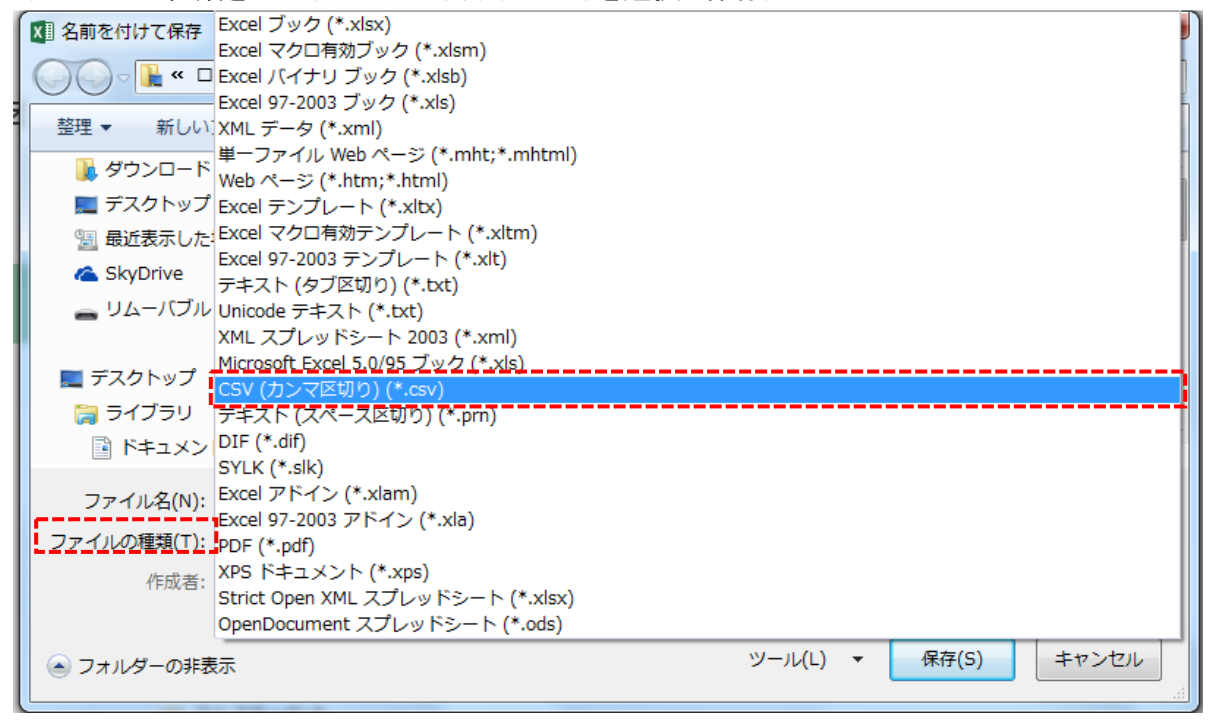

<sup>1.</sup> 搬入登録(初期画面)貼り付け手順 ①新規エクセルファイルを展開する。

④入力画面右上にある画面貼付けの参照ボタンを押す。

| 請求先   | ABC株式会社 | ]     |
|-------|---------|-------|
| 当日連絡先 |         |       |
| 電話番号  |         | ]     |
| 画面貼付け | 参照      | 画面貼付け |

③先に保存したCSVファイルを選択する。

④画面貼付けボタンを押す。

| 請求先   |                        |       |
|-------|------------------------|-------|
| 当日連絡先 |                        |       |
| 電話番号  |                        |       |
|       |                        |       |
| 画面貼付け | C:¥Users¥T21201¥De: 参照 | 画面貼付け |

⑤CSVファイルの内容が搬入予約初期画面に反映される。

| NO. | ターミナル  | 本船名                      | 船社   | サイズ  | タイプ      | 予定本数 | コン |
|-----|--------|--------------------------|------|------|----------|------|----|
| 1   | TCB 🗸  | APL CAIRO / 880W 本船検索    | APL  | 20 🗸 | ~        | 1    |    |
| 2   | 飛島 🗸   | NYK FUSHIMI / 048S 本船検索  | NYK  | 40 🗸 | <b>~</b> | 2    |    |
| З   | NUCT 🗸 | SITC WEIHAI / 1712S 本船検索 | SITC | 20 🗸 | RC 🗸     | 3    |    |

※貼り付けた内容がターミナル情報とマッチングしない場合、入力項目に反映しない仕様となっている (上記例の場合、1~2列目のタイプがブランクになっている) この場合はその部分だけ手入力で修正可。 ご不明な場合は各ターミナル実務委員にお問い合わせください。

2. 搬入予約(コンテナ番号入力)貼り付け手順
 ①新規エクセルファイルを展開する。

### ②下図のように搬入予約情報入力する。

入力条件は下図リマークの通り。 Α В С ※左記入力は横列1列目から入力してください。 SITU1234567 900 1 2 SITU9876543 1000 SITU3366999 1100 3 4 搬入予定時間を入力。 5 搬入予定のコンテナ番号を入 6

③当該ファイルをCSV形式で保存する。 (ファイルの種類をCSV(カンマ区切り)(\*.CSV)を選択し保存)

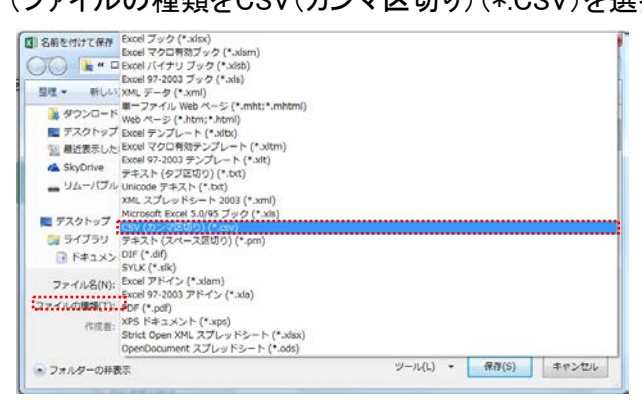

### ④初期画面で登録している予約情報(以下属性情報)のコンテナ番号入力ボタンを押す。

| NO. | ターミナル  | 本船名                      | 本船名 船社 サイズ タイプ 予定 |      | 予定本数 | コンテナ番号登録本数 |            |
|-----|--------|--------------------------|-------------------|------|------|------------|------------|
| 1   | тов 🗸  | APL CAIRO / 880W 本船検索    | APL               | 20 🗸 | DC 🗸 | 1          | 0 コンテナ番号入力 |
| 2   | 飛島 🗸   | NYK FUSHIMI / 048S 本船検索  | NYK               | 40 🗸 | FR 🗸 | 2          | 0 コンテナ番号入力 |
| 3   | NUCT 🗸 | SITC WEIHAI / 1712S 本船検索 | SITC              | 20 🗸 | RC 🗸 | 3          | 0 コンテナ番号入力 |

※上図例では3列目の属性情報のコンテナ番号入力を選択。

#### ④コンテナ番号入力画面右上にある添付貼付の参照ボタンを押す。

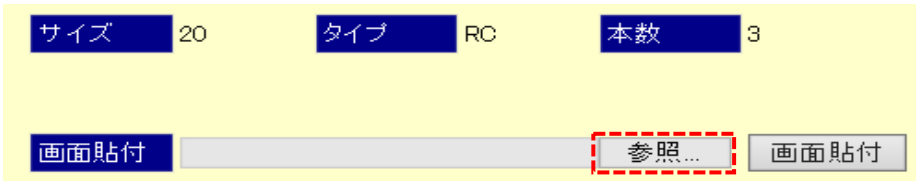

⑤先に保存したCSVファイルを選択する。

⑥画面貼付けボタンを押す。

| サイズ  | 20 | タイプ | RC | 本数 | 3    |
|------|----|-----|----|----|------|
| 画面貼付 |    |     |    | 参照 | 画面貼付 |

⑦CSVファイルの内容がコンテナ番号入力画面に反映される。 ⑧コンテナ番号入力画面際下段にある「コンテナ番号登録」ボタンを押す。 ⑨「戻る」ボタンを押し搬入登録(初期画面)に戻る。

| NO. | □ 削除 | コンテナ番号        | 予定時間 | 搬入出時間 | メッセージ            |
|-----|------|---------------|------|-------|------------------|
| 1   |      | SIT U1 234567 | 0900 |       | 画面貼り付けしました。      |
| 2   |      | SIT U9876543  | 1000 |       | 画面貼り付けしました。      |
| З   |      | SIT U3366999  | 1100 |       | 画面貼り付けしました。      |
| 4   |      |               |      |       |                  |
| 5   |      |               |      |       |                  |
| 6   |      |               |      |       |                  |
| 7   |      |               |      |       |                  |
| 8   |      |               |      |       |                  |
| 9   |      |               |      |       |                  |
| 10  |      |               |      |       |                  |
|     |      | lr            | · I  |       | 戻る 表示更新 コンテナ番号登録 |

#### ⑧搬入登録初期画面に戻る。 画面最下段にある「登録」ボタンをクリックし、予約完了。

| 19   | 本船検索 |  | ~ | 0 | コンテナ番号入力 |
|------|------|--|---|---|----------|
| 20 🔽 | 本船検索 |  | ~ | 0 | コンテナ番号入力 |
| 21   | 本船検索 |  | ~ | 0 | コンテナ番号入力 |
|      |      |  |   |   | 合計:      |

トラックID クリア 登録

# 5. 貼り付け機能(搬出)

搬入出予約登録を行うにあたり複数の内容を別ファイルに網羅し、それをまとめて入力欄に張り付け する事ができる。搬入、搬出に分けて以下の通りその手順を紹介します。

2. 搬出登録(初期画面)貼り付け手順 ①新規エクセルファイルを展開する。

②下図のように搬入予約情報入力する。

 入力条件は下図リマークの通り。

 A
 B
 C

 1
 NYKU4841870
 900

 2
 NYKU8499533
 1000

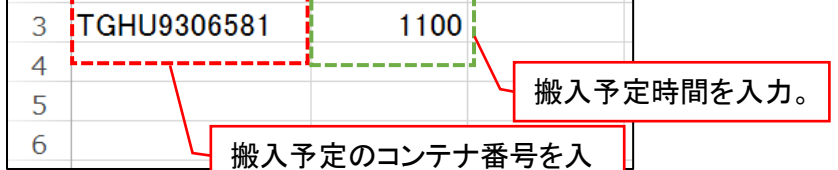

③当該ファイルをCSV形式で保存する。 (ファイルの種類をCSV(カンマ区切り)(\*.CSV)を選択し保存)

| ▼ 名前を付けて保存                             | Excel ブック (*.xlsx)                 |          |       |       |
|----------------------------------------|------------------------------------|----------|-------|-------|
|                                        | Excel マクロ有効ブック (*.xlsm)            |          |       | [     |
| 🔾 🔾 🖉 🖉                                | Excel バイナリ ブック (*.xlsb)            |          |       |       |
|                                        | Excel 97-2003 ブック (*.xls)          |          |       | ĥ     |
| 整理 ▼ 新しい                               | XML データ (*.xml)                    |          |       |       |
|                                        | 単一ファイル Web ページ (*.mht;*.mhtml)     |          |       |       |
|                                        | Web ページ (*.htm;*.html)             |          |       |       |
| 📃 デスクトップ                               | Excel テンプレート (*.xltx)              |          |       |       |
| 🗐 最近表示した                               | Excel マクロ有効テンプレート (*.xltm)         |          |       |       |
| A SkyDrive                             | Excel 97-2003 テンプレート (*.xlt)       |          |       |       |
| Skybrive                               | テキスト (タブ区切り) (*.txt)               |          |       |       |
| 👝 リムーバブル                               | Unicode テキスト (*.txt)               |          |       |       |
|                                        | XML スプレッドシート 2003 (*.xml)          |          |       |       |
| ====================================== | Microsoft Excel 5.0/95 ブック (*.xls) |          |       |       |
|                                        | CSV (カンマ区切り) (*.csv)               |          |       |       |
| 🍃 ライブラリ                                | テキスト (スペース区切り) (*.prn)             |          |       |       |
| □ ドキュメン                                | DIF (*.dif)                        |          |       |       |
|                                        | SYLK (*.slk)                       |          |       |       |
| ファイル名(N):                              | Excel アドイン (*.xlam)                |          |       |       |
|                                        | Excel 97-2003 アドイン (*.xla)         |          |       |       |
| ファイルの種類(T):                            | PDF (*.pdf)                        |          |       |       |
| 作成者・                                   | XPS ドキュメント (*.xps)                 |          |       |       |
| TP/A/CD+                               | Strict Open XML スプレッドシート (*.xlsx)  |          |       |       |
|                                        | OpenDocument スプレッドシート (*.ods)      |          |       |       |
| 🍙 フォルダーの非表                             | 長示                                 | ツール(L) ▼ | 保存(S) | キャンセル |

### ④初期画面右上にある添付貼付の参照ボタンを押す。

| 請求先   |              |       |
|-------|--------------|-------|
| 当日連絡先 | ABC株式会社      |       |
| 電話番号  | 123-456-7890 |       |
|       |              |       |
| 画面貼付け | 参照。          | 画面貼付け |

### ⑤先に保存したCSVファイルを選択する。

### ⑥画面貼付けボタンを押す。

| 請求先   |              |         |
|-------|--------------|---------|
| 当日連絡先 | ABC株式会社      |         |
| 電話番号  | 123-456-7890 |         |
| 面面貼付け |              | 画面貼付け   |
| 画面貼付け |              | - 画面貼付け |

#### ⑦CSVファイルの内容がコンテナ番号入力画面に反映される。

| NO. | □ 削除 | コンテナ番号      | 予定時間 | ターミナル | 本船名  | 船社 | サイズ | タイプ |
|-----|------|-------------|------|-------|------|----|-----|-----|
| 1   |      | NYKU4841870 | 0900 | ×     | 本船検索 |    | ~   | ~   |
| 2   |      | NYKU8499533 | 1000 | ×     | 本船検索 |    | ~   | ~   |
| 3   |      | TGHU9306581 | 1100 | ~     | 本船検索 |    | ~   | ~   |

#### ⑧入力画面下にある「チェック」ボタンをクリックする。 チェックすると、コンテナに紐づいている本船名、船社、サイズ、タイプが 下図のように反映される。

| NO. | □ 削除 | コンテナ番号      | 予定時間 | ターミナル    | 本船名                    |      | 船社  | サイズ      | タイプ  |
|-----|------|-------------|------|----------|------------------------|------|-----|----------|------|
| 1   |      | NYKU4841870 | 0900 | TCB 🗸    | SEATTLE BRIDGE / 024E  | 本船検索 | NYK | 40 🗸     |      |
| 2   |      | NYKU8499533 | 1000 | тсв 🗸    | SERENA P / 16W12       | 本船検索 | NYK | 40 🗸     | DC 🗸 |
| з   |      | TGHU9306581 | 1100 | TCB 🗸    | JAKARTA BRIDGE / A155N | 本船検索 | КЦ  | 40 🗸     | DC 🗸 |
| 4   |      |             |      | <b>~</b> |                        | 本船検索 |     | ~        | ~    |
| 5   |      |             |      | <b>~</b> |                        | 本船検索 |     | <b>~</b> | ~    |
| 6   |      | チェッ         | ク後、自 | 動反映。     |                        | 本船検索 |     | ~        | ~    |
| 7   |      | 白動          | 反映内容 | 「が違う場    | 合、修正可能。                | 本船検索 |     | ~        | ~    |
| 8   |      |             |      |          |                        | 本船検索 |     | ~        | ~    |
| q   |      | [           |      |          |                        | 本船検索 |     |          |      |
|     |      |             |      |          | クリア チェック 登録            | k    |     |          |      |

※修正手順については別紙搬出予約手順参照願います。

⑨表記内容を確認し、問題なければ登録ボタンをクリックする。 メッセージ欄に「登録しました」と表示されれば正常終了。 登録内容に問題があれば、問題内容がメッセージ欄に表示される。 ご不明な点があればターミナルまでお問い合わせください。

# 6. 祝祭日搬入出実績出力

1. 初期画面よりユーザーID・パスワードを入力すると祝祭日予約に関するメニューが表示される。 実績出力の場合は「祝祭日搬入出実績出力」のメニューを選択して、次の画面へ進む。

| あた国家総-コンピュータンステム<br>Nggya Taited Terminal System |                                             |
|--------------------------------------------------|---------------------------------------------|
| 7                                                | ストユーザ 予約7様 ご利用ありかとうございます。対象業務ボタンをクリックして下さい。 |
|                                                  | 祝祭日搬入依頼                                     |
|                                                  | 如怒口地出达插                                     |
|                                                  | 祝祭日搬入出実績出力                                  |
| Nov caused: WW07-EUC                             | <u>3</u>                                    |
|                                                  |                                             |

### 2. 祝祭日搬入出実績抽出設定を行う。

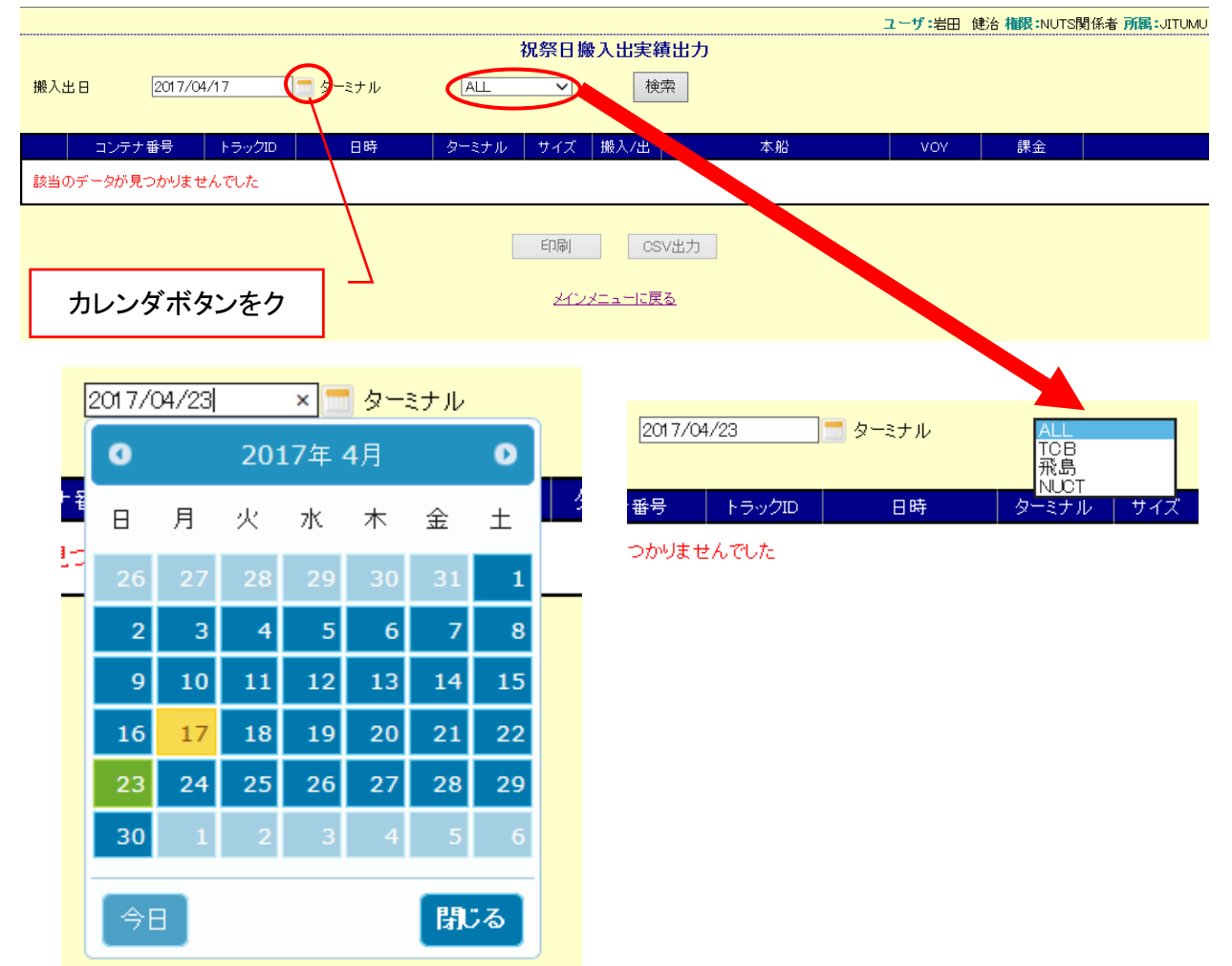

①カレンダ画面が表示される。

②抽出希望日をクリックすると搬入出日欄に反映される。

③搬入出日欄の右横にあるプルダウンからターミナルを絞り込む事ができる。

④搬入出日および対象ターミナル反映後、検索ボタンをクリックすると実績画面が展開される。

## 3. 祝祭日搬入出実績画面展開

|                  | 祝祭日搬入出実績出力                    |                   |                   |                   |     |                                                       |                    |                   |                     |            |                            |                        |                   |              |                   |  |  |  |  |  |
|------------------|-------------------------------|-------------------|-------------------|-------------------|-----|-------------------------------------------------------|--------------------|-------------------|---------------------|------------|----------------------------|------------------------|-------------------|--------------|-------------------|--|--|--|--|--|
| ( <sup>#})</sup> | ±8 [                          | 2017/04/2         | 3                 | <u>=</u> ターミナ     | n   | ALL                                                   | ~                  | 検                 | 索                   |            |                            |                        |                   |              |                   |  |  |  |  |  |
|                  | コンテナ番                         | 号                 | トラックID            | 88                | 時   | ターミナル                                                 | サイズ                | 搬入/出              |                     | 本船         |                            | VOY                    | 1                 | 果金           |                   |  |  |  |  |  |
| 5                | SITU3366                      | 999               |                   |                   |     | NUCT                                                  | 20                 | 搬出                | SIT                 | CWEIHAI    |                            | 1712S                  |                   |              |                   |  |  |  |  |  |
| 6                | SITU9876                      | 543               |                   |                   |     | NUCT                                                  | 20                 | 搬出                | SIT                 | CWEIHAI    |                            | 1712S                  |                   |              |                   |  |  |  |  |  |
| 7                | NYKU4841                      | 870               |                   |                   |     | TCB                                                   | 40                 | 搬出                | SEAT                | 'LE BRIDGE |                            | 024E                   |                   |              |                   |  |  |  |  |  |
| 8                | NYKU8499                      | 533               |                   |                   |     | TCB                                                   | 40                 | 搬出                | SERENA P            |            |                            | 16W12                  |                   |              |                   |  |  |  |  |  |
| 9                | TGHU9306                      | 581               |                   |                   |     | TCB                                                   | 40                 | 搬出                | JAKARTA BRIDGE      |            |                            | A155N                  |                   |              |                   |  |  |  |  |  |
|                  |                               |                   |                   |                   |     |                                                       |                    |                   |                     |            |                            |                        |                   |              |                   |  |  |  |  |  |
| 飛島               | 5                             |                   |                   |                   |     | тсв                                                   |                    |                   |                     |            | NUCT                       |                        |                   |              | NUCT              |  |  |  |  |  |
|                  |                               |                   |                   |                   |     | ICB                                                   |                    |                   |                     |            | NUCT                       |                        |                   |              |                   |  |  |  |  |  |
|                  |                               | 20                | 40                | 合計                | - I | ICB                                                   | 20                 | 40                | )                   |            | NOCT                       |                        | 20                | 40           | 合計                |  |  |  |  |  |
| 予                | 約本数                           | 20<br>0           | 40<br>2           | 合計<br>2           |     | TCB<br><br>予約本数                                       | 20                 | 40                | ) 合計<br>4           |            | NOCT<br>予約2                | た数                     | 20<br>3           | 40<br>0      | 合計<br>3           |  |  |  |  |  |
| 予当               | 予約本数<br>自日作業                  | 20<br>0<br>0      | 40<br>2<br>0      | 合計<br>2<br>0      |     | 予約本数           当日作業                                   | 20<br>1<br>0       | 40<br>3<br>0      | ) 合計<br>4<br>0      | -          |                            | に数<br>「業               | 20<br>3<br>0      | 40<br>0<br>0 | 合計<br>3<br>0      |  |  |  |  |  |
| 予<br>当<br>(前日    | 約本数<br>自日作業<br>日未作業<br>1完了含む) | 20<br>0<br>0<br>0 | 40<br>2<br>0<br>2 | 合計<br>2<br>0<br>2 |     | 予約本数           当日作業           当日未作業           (前日完了含む | 20<br>1<br>0<br>;) | 40<br>3<br>0<br>3 | 0 合計<br>4<br>0<br>4 |            | 予約2<br>当日イ<br>当日未<br>(前日完了 | *数<br>作業<br>作業<br>了含む) | 20<br>3<br>0<br>3 | 40<br>0<br>0 | 合計<br>3<br>0<br>3 |  |  |  |  |  |

①祝祭日搬入出コンテナ情報表示

コンテナ情報上にマウスポインタを合わせ、スクロールさせるとコンテナ情報も上下にスクロールす

②ターミナル毎 祝日作業実績

2017年4月現在では上記内訳での実績表示となるが、近々に搬入・搬出毎のメッシュで実績表示させる予定。

③CSVファイル出力

①の祝祭日搬入出コンテナ情報をCSVファイルに出力する事ができます。

| 船社コード  | 船社名                              |
|--------|----------------------------------|
|        |                                  |
|        |                                  |
| ALS    |                                  |
|        |                                  |
| ANS    | ANL SINGAPORE                    |
| APL    | AMERICAN PRESIDENT LINES         |
| AZM    | AZUMA KAIUN                      |
| CCL    | CENTRANS INTERNATIONAL MARINE    |
| CCNI   | COMPANIA CHILENA DE NAVIGACION   |
| CD     | DELMAS                           |
| CKL    | CK LINE CO.,LTD                  |
| CLI    | COLUMBUS LINE                    |
| CMA    | CO.MARITIME D'AFFRETEMENT        |
| CNC    | CHENG LIE NAVIGATION CO.,LTD.    |
| CNI    | CO. CHILENA DE NAVEGACIÓN        |
| CNV    | CHINA NAVIGATION                 |
| COS    | COSCO SHIPPING LINES             |
| CPS    |                                  |
|        | DALIAN BEILIANG LOGISTICS CONT   |
|        |                                  |
|        |                                  |
| DSR    |                                  |
|        |                                  |
|        |                                  |
|        |                                  |
| EMR    | EMIRATES SHIPPING LINE           |
| ESL    | EASTERN SHIPPING LINE            |
| FES    | FAR EASTERN SHIPPING COMPANY     |
| FJ     | FUJIAN SHIPPING                  |
| FOA    | FROTA OCEANICA E AMAZONICA SA    |
| FTS    | FORTUNE SHIPPING LIMITED         |
| FWS    | FAIR WIND SHIPPING CO.,LTD       |
| GBH    | GREAT BALI HAI                   |
| GBS    | GREATER BARI-HAI SERVICE         |
| GEAR   | GEARBULK POOL LTD.               |
| GNQ    | GENEQ CORP.                      |
| GOTO   | GOTO SHIPPING INTERNATIONAL   T  |
| GSI    | GOLD STAR LINE                   |
| GTO    | GLOBAL TRANS PORTE OCEANICO SA   |
| HANS   | HANSING SHIPPING CO I TD         |
| HAS    | HELING-A SHIPPING CO I TD        |
|        | HAFEZ DARVA ARVA SHIPPING CO     |
|        | HADAG-I LOVD AKTIENIGESELLSCHAFT |
|        |                                  |
|        |                                  |
|        |                                  |
|        |                                  |
|        | INTER ASIA LINES                 |
|        |                                  |
|        |                                  |
|        | ISLAMIC REPUPBLIC OF IRAN SHIP   |
| JZ     |                                  |
| KHL    |                                  |
| KLI    | KAWASAKI KISEN KAISHA,LID        |
| KMIC   | KUREA MARINE TRANSPORT CO.,LTD   |
| KU     | KYOWA OPAL SERVICE               |
| KS     | K.S SHIPPING LTD                 |
| KYWA   | KYOWA LINE                       |
| MCC    | MCC TRANSPORT                    |
| MNA    | MARIANA EXPRESS LINES            |
| MOL    | MITSUI O.S.K. LINES              |
| MSC    | MEDITERRANEAN SHIPPING CO.S.A    |
| MSK    | MAERSK LINE                      |
| MSL    | MINSHENG SHIPPING CO.,LTD.       |
| NASM   | QINGDAO MARINE NOAH'S ARK SHIP   |
| NOS    | NINBO OCEAN SHIPPING COMPANY     |
| NSN    | NISSIN CO.,LTD.                  |
| NSUNG  | NAMSUNG SHIPPING CO. LTD         |
| NYK    | NIPPON YUSEN KAISHA              |
| OI S   |                                  |
| 001    | ORIENT OVERSEAS CONTAINER LINE   |
|        |                                  |
| 1 / 11 |                                  |
| PCI    |                                  |

| PIL  | PACIFIC INTERNATIONAL LTD.     |
|------|--------------------------------|
| QDT  | QUADRANT CONTAINER LINE        |
| SCL  | SAFMARINE K.K.                 |
| SDSG | SHANDONG SHIPPING GROUP        |
| SHD  | SHANGHAI HEDE INTERNATIONAL LO |
| SIC  | SHANDONG INTERNATIONAL COMPANY |
| SIK  | PT SAMUDERA INDONESIA          |
| SINO | SINOTRANS CONTAINER LINE       |
| SIT  | SHANDONG INTERNATIONAL COMPANY |
| SITC | SITC CONTAINER LINES CO.,LTD.  |
| SITM | SITC CONTAINER LINES CO.,LTD.  |
| SJS  | Shanghai Jinjiang Shipping     |
| SKO  | SENKO CO.,LTD.                 |
| SMC  | STAROCEAN MARINE CO.,LTD       |
| SNK  | SINOKOR MERCHANT MARINE CO.LTD |
| SNSH | SINOTRANS SHANGHAI COMPANY     |
| SNT  | SINOTRANS                      |
| SOF  | SO FAST SHIPPING CO.,LTD       |
| STAR | STAR SHIPPING A/S              |
| SUZ  | SUZUYO KAIUN                   |
| TAS  | TASMAN                         |
| TAT  | TATSUMI SHOKAI CO.,LTD.        |
| TBS  | T.B.S. OF NEW YORK CO.,LTD.    |
| TJMS | TIANJIN JINHAI MARINE SHIPPING |
| TKIM | TIANJIN KOBE INTL MARINE       |
| TMDL | TIENTSIN MARINE SHIPPING CO    |
| ТММ  | TMM LINES                      |
| TOL  | TASMAN ORIENT LINE             |
| TSK  | TOKYO SENPAKU                  |
| TSL  | T.S.LINES CO.,LTD.             |
| TYS  | TAI YOUNG SHIPPING             |
| TYT  | TOYO TRANS CO.,LTD.            |
| UASC | UNITED ARAB SHIPPING CO. S.A.G |
| UNI  | UNITED ORIENT AGENCY CO.,LTD.  |
| WHL  | WAN HAI LINES LTD.             |
| WIL  | WALLENIUS WILHELMSEN LINES     |
| WSL  | WESTWOOD SHIPPING CO., LTD.    |
| YML  | YANG MING MARINE TRANSPORT CO. |
| YSC  | YANGHAI SHIPPING CO.,LTD.      |
| YTL  | YI TONG CONTAINER LINE LTD     |
| ZIM  | ZIM INTEGRATED SHIPPING LTD    |